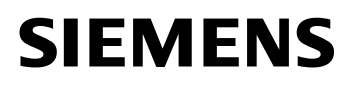

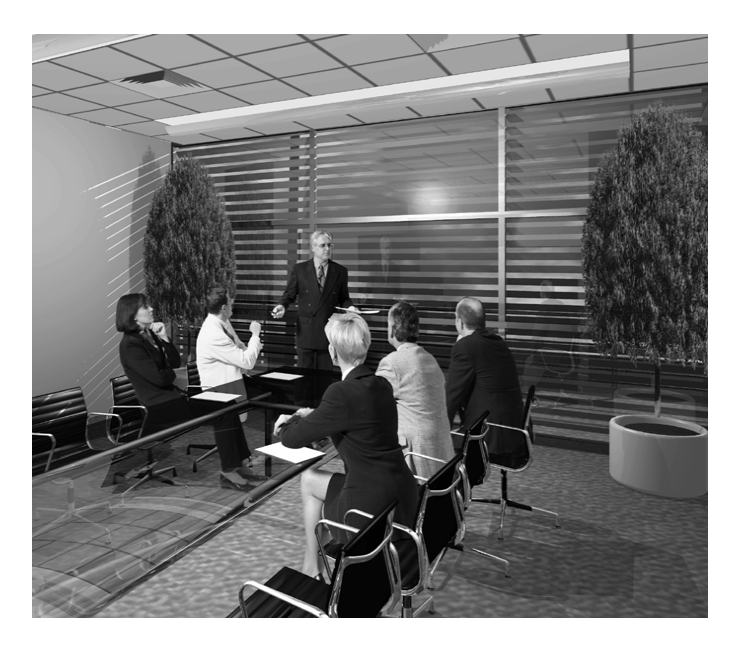

### DESIGO<sup>™</sup> RXT10.2 Engineering and commissioning Quick guide

Building Technologies Building Automation

### Contents

| 1   | About this document5                                      |
|-----|-----------------------------------------------------------|
| 1.1 | Before you start6                                         |
| 2   | Creating a new project (offline)7                         |
| 2.1 | Configuring the devices7                                  |
| 2.2 | Creating bindings9                                        |
| 2.3 | Creating/modifying topologies9                            |
| 2.4 | Creating groups10                                         |
| 2.5 | Printing the project data, saving and closing the project |
| 2.6 | Copying rooms 11                                          |
| 3   | Commissioning (online)12                                  |
| 3.1 | Connecting the PC to the network 12                       |
| 3.2 | Processing the "To do" list12                             |
| 3.3 | Loading the project data13                                |
| 3.4 | Disconnecting from the network 13                         |
| 3.5 | Commissioning a single device                             |
| 4   | Service activities (online)15                             |
| 4.1 | Extending or modifying a project15                        |
| 4.2 | Resetting the project (Reset Project)16                   |
| 4.3 | Replacing the master device 17                            |
| 4.4 | Deleting a device18                                       |
| 4.5 | Monitoring and diagnostics18                              |
| 5   | Integration into automation system (standard workflow)19  |

| 5.1                    | INTEGRAL automation level with NITEL                                                    | 19                   |
|------------------------|-----------------------------------------------------------------------------------------|----------------------|
| 5.2                    | INTEGRAL automation level with NCRS                                                     | 19                   |
| 5.3                    | UNIGYR automation level with NIDES.RX                                                   | 20                   |
| 5.4                    | VISONIK automation level with NIDES.RX                                                  | 21                   |
| 6                      | Migration Utility                                                                       | 22                   |
|                        |                                                                                         |                      |
| 7                      | Dialog boxes and error handling                                                         | 23                   |
| 7<br>7.1               | Dialog boxes and error handling                                                         | 23<br>23             |
| 7<br>7.1<br>7.2        | Dialog boxes and error handling<br>Tool installation                                    | 23<br>23<br>24       |
| 7<br>7.1<br>7.2<br>7.3 | Dialog boxes and error handling<br>Tool installation<br>Commissioning<br>Service errors | 23<br>23<br>24<br>27 |

## 1 About this document

This condensed guide briefly describes the engineering and commissioning procedures for DESIGO RX projects. It covers both the activities to be carried out with the RXT10 commissioning and service tool, and the steps required for integration into the DESIGO building automation and control system.

EngineeringThe standard procedure for project engineering normallyworkflowinvolves the use of the System Design component of<br/>DESIGO TOOLSET. In this case the RXT10 is used only for<br/>commissioning and service activities.

### 1.1 Before you start

| Validity                                       | This document is valid for the RXT10 commissioning and service tool from Version 2.3.                                                                                                    |
|------------------------------------------------|----------------------------------------------------------------------------------------------------|
| Content and<br>target<br>readership            | The RXT commissioning and service tool is used to<br>engineer, install and maintain LON networks incorporating<br>DESIGO RXC and LONMARK-compliant third-party devices.<br>This document contains basic information and operating<br>instructions, and is written for engineering, commissioning<br>and service specialists in the field of HVAC.                    |
| How the<br>contents are<br>structured          | All the tables have the same structure. The <b>Action</b> and <b>Procedure</b> columns are followed by a <b>Menu</b> column containing the command sequence. In addition to cross-references within this document (chapter x.x), reference is also made to the relevant section of the User's guide (CA110412en), where the procedures are described in more detail. |
| Faulty product/<br>Incomplete<br>documentation | Should you experience any faults or shortcomings in the<br>product or the product literature, please contact the Common<br>Support department of Siemens Building Technologies,<br>Building Automation. This will help us further improve the<br>product.                                                                                                    |
| Support address                                | Siemens Switzerland Ltd. Building Technologies Group<br>Common Support Entry 5500<br>Gubelstrasse 22<br>6301 Zug, Switzerland<br>Tel. +41 41 724 5500<br>Fax +41 41 724 5501<br>E-mail: fieldsupport-zug.ch.sbt@siemens.com                                                                                                    |

# 2 Creating a new project (offline)

Refer to Section 5 of the User's guide.

| Action            | Step | Procedure                     | Menu Project >  |
|-------------------|------|-------------------------------|-----------------|
| Set up project    | 1    | Create a new project          | New             |
| Enter the project | 2    | Enter project name, engineer, | Properties >    |
| data              |      | and comments                  | Overview tab    |
|                   | 3    | Enter the project version     | General tab     |
|                   | 4    | Select the relevant options   | Network tab     |
|                   | 5    | Master device, network        | Integration tab |
|                   |      | interface                     |                 |

• One project must be created for each PXR or NIDES.RX.

• If you are using the same RXC devices in succession in different projects (for test purposes, for example), a different domain must be selected for each project.

#### 2.1 Configuring the devices

| Action                | Step | Procedure                       | Menu Device >             |
|-----------------------|------|---------------------------------|---------------------------|
| Register first device | 1    | Add a new device                | Add                       |
| Configure             | 2    | Location, description           | Summary tab               |
| first device          | 3    | Select application              | Application tab           |
|                       | 4    | Select device type              | Device Type tab           |
|                       | 5    | Set parameters                  | Settings tab              |
|                       | 6    | Save configuration              | ОК                        |
|                       | 7    | Select binding to master device |                           |
| Register other        | 1    | Copy device                     | Сору                      |
| identical devices     | 2    | Paste device(s)                 | Paste or<br>Paste Special |

Refer to Section 6 of the User's guide.

Notes

| Action             | Step | Procedure                       | Menu Device > |
|--------------------|------|---------------------------------|---------------|
|                    | 3    | Modify location and description | Configure     |
|                    |      | (and settings if required)      | > Overview    |
|                    |      |                                 | or            |
|                    |      |                                 | Configure     |
|                    |      |                                 | > List view   |
|                    | 4    | Save configuration              | ОК            |
| Register other     |      | As Step 1                       |               |
| dissimilar devices |      |                                 |               |

 Notes on thirdparty devices
 Third-party devices from the applications library: same as RXC devices (application = 3<sup>rd</sup> party devices)
 Third-party devices with LNS plug-ins (application type: LNS plug-in support) Devices can only be configured online.

### 2.2 Creating bindings

| Action          | Step | Procedure                        | Menu View > |
|-----------------|------|----------------------------------|-------------|
| Create bindings | 1    | Switch to the tree view          | Tree view   |
| between devices | 2    | Click source device or object    |             |
|                 |      | and drag mouse pointer to        |             |
|                 |      | target device or object.         |             |
|                 | 3    | Binding template                 |             |
|                 |      | It may be necessary to create a  |             |
|                 |      | binding template if no suitable  |             |
|                 |      | binding template exists already: |             |
|                 |      | Menu: Tools >                    |             |
|                 |      | Binding Template Editor          |             |

Refer to the User's guide, Sections 6.1.6 and 7.

#### 2.3 Creating/modifying topologies

| Action             | Step | Procedure                      | Menu Tools >      |
|--------------------|------|--------------------------------|-------------------|
| Define topology    | 1    | Open the relevant topology     | Device topology   |
| (offline)          |      | dialog box                     | or                |
|                    |      |                                | Router topology   |
|                    | 2    | Adding segments                | Device topology > |
|                    |      |                                | Create            |
|                    | or   | Delete segment                 | Device topology > |
|                    |      |                                | Remove            |
|                    | 3    | Highlight the segment, select  | Device topology > |
|                    |      | device(s), and highlight new   | Move              |
|                    |      | (target) segment               |                   |
| Modify topology    |      | Highlight the device           | Device topology > |
| (online)           |      | placeholder                    | Move              |
| Create router      | 1    | Highlight router and highlight | Router            |
| topology (offline) |      | two new segments               | Topology          |

Refer to the User's guide, Section 6.10 to 6.12.

| Action                         | Step | Procedure                            | Menu Tools >                    |
|--------------------------------|------|--------------------------------------|---------------------------------|
| Reconfigure router<br>topology | or   | Highlight the required segments      | Router<br>Topology…<br>> Change |
|                                | 2    | Complete the reconfiguration process | Router<br>Topology<br>> Assign  |

#### 2.4 Creating groups

Refer to Section 6.9 of the User's guide.

*Note* Useful for commissioning the plant; not to be confused with the Groups in the PXR).

| Action            | Step | Procedure            | Menu: Tools > |
|-------------------|------|----------------------|---------------|
| Group the devices | 1    | Display Group Editor | Group Editor  |

# 2.5 Printing the project data, saving and closing the project

| Action            | Step | Procedure                                                           | Menu: Project >    |
|-------------------|------|---------------------------------------------------------------------|--------------------|
| Print the         | 1    | Select and print the required                                       | Print Report       |
| project data      |      | report type                                                         |                    |
| Save the project  | 2    | Save the project. (Files will be generated for system integration.) | Save or<br>Save as |
| Close the project | 3    | Close the project                                                   | Close              |

Refer to the User's guide, Section 5.7 to 5.9.

If you are ready to commission the RXC devices, you can now go to the "Commissioning" section, (see chapter 3) without closing the project.

### 2.6 Copying rooms

| Action             | Step | Procedure                          | Menu:             |
|--------------------|------|------------------------------------|-------------------|
| Register all the   | 1    | Register the first device,         | Device > Add      |
| devices in a room  |      | see chapter 2.1                    |                   |
|                    | 2    | Register remaining devices,        |                   |
|                    |      | as Step 1                          |                   |
| Create bindings    | 3    | Create bindings, see               | View > Tree View  |
| between registered |      | chapter 2.2                        |                   |
| devices            | 4    | Highlight all the devices for this | Device > Copy     |
|                    |      | room and copy (including           |                   |
|                    |      | bindings)                          |                   |
| Copy room          | 5    | Paste the copy once                | Device > Paste or |
|                    |      | or more than once                  | > Paste Special   |
| Create bindings    | 6    | Create bindings between            | View > Tree View  |
| between rooms      |      | rooms, see chapter 2.2             |                   |

Refer to Section 6.4 of the User's guide.

# 3 Commissioning (online)3.1 Connecting the PC to the network

Refer to Section 8 of the User's guide.

| Action            | Step | Procedure                    | Menu:           |
|-------------------|------|------------------------------|-----------------|
| Connect the PC to | 1    | Check that the correct LON   | Tools > Options |
| the LON bus       |      | interface type has been      |                 |
|                   |      | specified.                   |                 |
| Activate the      | 2    | Select the Show Todo dialog  | Tools > Options |
| "To do" list      |      | box on connection check box  |                 |
|                   | 3    | If there are routers on the  |                 |
|                   |      | network, specify the segment |                 |
|                   |      | to which the RXT10 is        |                 |
|                   |      | connected.                   |                 |
|                   | 4    | Connect to network           | Network >       |
|                   |      |                              | Connect         |

Important If you make an incorrect choice here, it will not be possible to install the network. At a later stage during installation, errors will occur indicating an incorrect "channel".

### 3.2 Processing the "To do" list

RXT10 identifies outstanding tasks automatically. The "Todo" list appears as soon as you select **Network > Connect**. The check boxes marked with a cross indicate those items in the network which still need to be modified or installed. Click **Process** to start the first step.

These steps correspond to the steps in the basic "Commissioning" procedure.

#### 3.3 Loading the project data

| Action              | Step | Procedure                | Menu: Network   |
|---------------------|------|--------------------------|-----------------|
| Install the devices | 1    | Select the devices to be | > Install       |
| with the following  |      | installed                |                 |
| options:            | 3    | Load Settings            |                 |
|                     | 4    | Set Device Online        |                 |
|                     | 5    | Update application       | Device >        |
|                     |      |                          | Configure       |
|                     |      |                          | > Application > |
|                     |      |                          | Settings        |

Refer to Section 8.4 of the User's guide.

Note Both the installation of the master device and the loading of project data can be automated by use of the Connect Wizard.

#### 3.4 Disconnecting from the network

Refer to Section 8.10 of the User's guide.

| Action | Step | Procedure                     | Menu:          |
|--------|------|-------------------------------|----------------|
|        | 1    | Disconnect from network       | Network,       |
|        |      |                               | Disconnect     |
|        | 2    | Select and print the required | Project        |
|        |      | reports                       | > Print Report |

#### 3.5 Commissioning a single device

| Action          | Step | Procedure                        | Menu:        |
|-----------------|------|----------------------------------|--------------|
| Install devices | 1    | Connect the PC to the RXC        |              |
|                 |      | device                           |              |
|                 | 2    | Connect to network               | Network >    |
|                 |      |                                  | Connect      |
|                 | 3    | Select device from the list view | View         |
|                 |      |                                  | > List View  |
| Define options  | 4    | Assign address                   | Device       |
|                 | 5    | Load settings                    | > Install    |
|                 | 6    | Set device online                |              |
|                 | 7    | Disconnect from network          | Network      |
|                 |      |                                  | > Disconnect |

Refer to Section 8.5 of the User's guide.

Third-partyFor a detailed description, refer to Section 8.6 of the User'sdevices withguide.LNS plug-inImage: Comparing the section and the section and the sect

### 4 Service activities (online)

Refer to Section 9 of the User's guide.

#### 4.1 Extending or modifying a project

| Action         | Step | Procedure                     | Menu:                                               |
|----------------|------|-------------------------------|-----------------------------------------------------|
| Add device(s)  | 1    | Disconnect the RXT10 from the | Network                                             |
|                |      | network                       | > Disconnect                                        |
|                | 2    | Add device(s)                 | Device > Add                                        |
|                | 3    | Connect to network            | Network                                             |
|                |      |                               | > Connect                                           |
|                | 4    | Address the new devices       | Network > Assign                                    |
|                |      |                               | devices.                                            |
|                | 5    | Install the new devices       | Network<br>> Install<br>> Select Changed<br>Devices |
| Replace device | 6    | Connect to network            | Network                                             |
|                | 7    | Replace device                | > Connect<br>Device > Replace                       |

# 4.2 Resetting the project (Reset Project)

Refer to Section 5.10 of the User's guide.

In the event of a problem, it is possible to reset the devices in a project, i.e. restore their default values.

**Caution** Resetting a project has significant consequences for any devices which have already been addressed. These devices must be reinstalled to maintain the consistency of the network. Projects should therefore only be reset in extreme circumstances.

Note

Make sure you create a backup first (see the User's guide, Section 5.8).

| Action             | Step | Procedure                        | Menu:            |
|--------------------|------|----------------------------------|------------------|
| Save the project   | 1    | Create a backup                  | Project > Backup |
| Disconnect from    | 2    | Disconnect from network          | Network          |
| network            |      |                                  | > Disconnect     |
| Reset project      | 3    | Reset the project (deletes LNS   | Project          |
| Important:         |      | database)                        | > Reset          |
|                    | 4    | If the assignment is correct,    |                  |
|                    |      | answer No to the prompt          |                  |
|                    |      | Delete Neuron ID?                |                  |
| De-energize PXR    | 5    | Use reset button                 |                  |
|                    |      | (do NOT remove battery!)         |                  |
| De-energize        |      | Remove battery for min.10 s      |                  |
| NIDES.RX           |      |                                  |                  |
| Connect to network | 6    | Connect to network               | Network >        |
|                    | 7    | Answer No to the prompt          | > Connect        |
|                    |      | Install MD?                      |                  |
|                    |      | (to save time, do not install MD |                  |
|                    |      | until later)                     |                  |
| Reinstall devices  | 8    | Re-install devices (without      | Network          |
|                    |      | Application download)            | > Install        |
| Disconnect from    | 9    | Disconnect from network          | Network          |
| network            |      |                                  | > Disconnect     |

| Action             | Step | Procedure               | Menu:         |
|--------------------|------|-------------------------|---------------|
| Save the project   | 10   | Save the project        | Project       |
|                    |      |                         | > Save        |
| Connect to network | 11   | Connect to network      | Network >     |
|                    |      |                         | > Connect     |
| Install master     | 12   | Install master device   | Device        |
| device             |      |                         | > Install     |
| Read network       | 13   | Read network status     | Network > Get |
| status             |      |                         | status        |
| Disconnect from    | 14   | Disconnect from network | Network       |
| network            |      |                         | > Disconnect  |
| Save the project   |      | Save the project        | Project       |
|                    |      |                         | > Save        |

#### 4.3 Replacing the master device

| Action             | Step | Procedure                     | Menu:            |
|--------------------|------|-------------------------------|------------------|
| Disconnect from    | 1    | Disconnect from network       | Network          |
| network            |      |                               | > Disconnect     |
| Delete master      | 2    | Delete master device from     | Tools > Clear MD |
| device             |      | database                      | image            |
| Reset new          | 3    | Remove battery for approx. 10 |                  |
| master device      |      | seconds                       |                  |
| (NIDES.RX only)    |      |                               |                  |
| Replace device     | 4    | Replace master device         |                  |
| Connect to network | 5    | Connect to network            | Network          |
|                    |      |                               | > Connect        |
| Install master     | 6    | Install master device         | Device           |
| device             |      |                               | > Install        |

Refer to Section 6.7 of the User's guide.

#### 1 Important

For technical reasons, the RXC devices are reset twice upon connection to the network. This can affect lighting and blinds (depending on the controller settings).

#### 4.4 Deleting a device

Notes: This process deletes existing bindings. The device must also be deleted at the automation level and the management level.

#### 4.5 Monitoring and diagnostics

Refer to Section 9.1 of the User's guide.

The **Commissioning Support** option is an efficient tool for commissioning and maintenance of DESIGO RXC systems. The following processes can be carried out for several RXC devices at once:

- Monitor process values
- Override outputs
- Modify settings

| Action             | Step | Procedure                             | Menu:           |
|--------------------|------|---------------------------------------|-----------------|
| Connect to network | 1    | Connect the PC to the LON             |                 |
|                    |      | bus                                   |                 |
|                    | 2    | Connect to network                    | Network         |
|                    |      |                                       | > Connect       |
|                    | 3    | Display commissioning support         | Tools,          |
|                    |      |                                       | > Commissioning |
|                    |      |                                       | support         |
|                    | 4    | Select devices                        |                 |
|                    | 5    | View process values. Select           |                 |
|                    |      | the View check box.                   |                 |
|                    | 6    | Override outputs:                     |                 |
|                    |      | select the <b>Override</b> check box. |                 |
|                    | 7    | Change settings: click Settings       |                 |
|                    | 8    | Disconnect from network               | Network         |
|                    |      |                                       | > Disconnect    |

#### Note

Remember to reset the devices to "Auto" before closing the **Commissioning Support** dialog box.

### 5 Integration into automation system (standard workflow)

For DESIGO PXRefer to the online-help in DESIGO TOOLSET.automationlevel with PXR

# 5.1 INTEGRAL automation level with NITEL

| Action            | Step | Procedure                 | Tool           |
|-------------------|------|---------------------------|----------------|
| Download Infolist | 1    | Download the Infolist and | DESIGO INSIGHT |
| and text into     |      | Split.asc file            | CA1Z9125       |
| NIDES.RX          |      |                           |                |
| Import database   | 2    | DB Import: import the     | DESIGO INSIGHT |
|                   |      | Split.asc file            | CA1Z9125       |
| Graphics          | 3    | Integrate genies and      | DESIGO INSIGHT |
| engineering       |      | super genies              | CA1Z9130       |

# 5.2 INTEGRAL automation level with NCRS

| Action             | Step | Procedure                | ΤοοΙ          |
|--------------------|------|--------------------------|---------------|
| Generate NCRS      | 1    | Read the NIOPEN. ASC and | INTEGRAL PLAN |
| database from      |      | SAPIM.ASC files into     | Folder M3     |
| SAPIM.ASC and      |      | INTEGRAL PLAN            |               |
| NIOPEN.ASC         | 2    | Create the NCRS database | INTEGRAL PLAN |
|                    |      | and Infolist             | Folder M3     |
|                    |      | e.g. (sta_ncrs.dbs)      |               |
| Load NCRS          | 3    | Database > Restore       | NCRS Access   |
| database           |      | (sta_ncrs.dbs)           | CA1Z9125      |
| Load Infolist into | 4    | Database > NICO Infolist | NCRS Access   |
| NIDES.RX           |      | (infolst1.inf)           | CA1Z9125      |

| Database import | 5 | Import sta_ncrs.dbs  | DESIGO INSIGHT |
|-----------------|---|----------------------|----------------|
|                 |   |                      | CA1Z9125       |
| Graphics        | 6 | Integrate genies and | DESIGO INSIGHT |
| engineering     |   | super genies         | CA1Z9130       |

# 5.3 UNIGYR automation level with NIDES.RX

| Action          | Step | Procedure                 | ТооІ                |
|-----------------|------|---------------------------|---------------------|
| Create RXC      | 1    | Import                    | UNIGYR Design       |
| configuration   |      | NIOPEN.ASC                |                     |
|                 | 2    | Generate UNIGYR function  |                     |
|                 |      | blocks and set parameters |                     |
|                 | 3    | Update user manual        |                     |
| Download to     | 4    | Configuration including   | UNIGYR Tools        |
| RX master       |      | transmission of the       | CA2Z3299            |
|                 |      | NIDES Infolist            | CM2Z8021            |
| Download to     | 5    | Transmit Infolist         | Automatic if        |
| NIDES.RX        |      |                           | different from the  |
|                 |      |                           | last loaded version |
|                 |      |                           | CA2Z3299            |
|                 |      |                           | CM2Z8021            |
| Database import | 6    | UNIGYR DB Import          | TagTool             |
|                 |      |                           | CA1Y9122            |
| Graphics        | 7    | Integrate genies and      | DESIGO INSIGHT      |
| engineering     |      | super genies              | CA1Z9130            |

Note Do not create a binding between NIDES.RX and RX master until the commissioning on the LON side is complete.

# 5.4 VISONIK automation level with NIDES.RX

| Action             | Step | Procedure                        | Tool            |
|--------------------|------|----------------------------------|-----------------|
| Create RXC project |      | The following files are created: | RXT10           |
|                    | 1    | "Project data"                   | CA110412        |
|                    | 2    | "NIOPEN.ASC"                     |                 |
|                    | 3    | "RxNiBps.COL", containing:       |                 |
|                    |      | - TSK111.TXT                     |                 |
|                    |      | (project image for BPS)          |                 |
|                    |      | - TSK110.TXT                     |                 |
|                    |      | (Infolist for NIDES.RX)          |                 |
| Define groups      | 4    | Adapt GroupConfig.COL            | VISOTOOL        |
|                    |      | manually to the project          | CA2Z8339        |
| General VISONIK    | 5    | Download RX coupling (CFE        | VISOTOOL Editor |
| engineering        |      | application) to the BPS.         | CA2Z8339        |
|                    | 6    | Carry out general VISONIK        |                 |
|                    |      | engineering                      |                 |
| Database import    | 7    | DB Import: Import global and     | DESIGO INSIGHT  |
|                    |      | project-specific data            | CA1Z9125        |
| Graphics           | 8    | Integrate genies and             | DESIGO INSIGHT  |
| engineering        |      | super genies                     | CA1Z9130        |

Note Do not create a binding between NIDES.RX and VISONIK BPS until commissioning on the LON side is complete.

## 6 Migration Utility

| Action          | Step                                               | Procedure                                                                                                    | Menu:                  |
|-----------------|----------------------------------------------------|----------------------------------------------------------------------------------------------------|------------------------|
| Migration Steps | gration Steps 1 Open old v1.x project in the DESIG |                                                                                                    | SIGO RXT10.2 V2.3      |
|                 |                                                    | engineering tool                                                                                                    |                        |
|                 | 2                                                  | Use the report function to save of                                                                                                    | or print full device   |
|                 |                                                    | details                                                                                                    |                        |
|                 | 3                                                  | Save the project and close it, do not make any oth changes at this point.                                                                                                    |                        |
|                 | 4                                                  | Create a new empty project usin                                                                                                    | ig the v2.x library in |
|                 |                                                    | the DESIGO RXT10.2 engineeri                                                                                                    | ng tool.               |
|                 |                                                    | This should just include the desi                                                                                                    | red master device      |
|                 |                                                    | and no other controllers or devic                                                                                                    | es.                    |
|                 | 5                                                  | <ul> <li>5 Save this new project using a different name and location to the original.</li> <li>6 Start the 'Migration Utility' from the tools menu, a select the project to be migrated.</li> <li>7 Make a note of any errors or changes indicated be an ote of any errors or changes indicated be an ote of an ote of an ote of</li></ul> |                        |
|                 |                                                    |                                                                                                    |                        |
|                 | 6                                                  |                                                                                                    |                        |
|                 |                                                    |                                                                                                    |                        |
|                 | 7                                                  |                                                                                                    |                        |
|                 |                                                    | the utility.                                                                                                    |                        |
|                 | 8                                                  | Save the project.                                                                                                    |                        |
|                 | 9                                                  | Check all configuration details a                                                                                                    | nd bindings with the   |
|                 |                                                    | report generated previously to en                                                                                                    | nsure all details are  |
|                 |                                                    | correct.                                                                                                    |                        |
|                 | 10                                                 | <ul> <li>Install the NIDES.RX interface.</li> <li>Install all devices</li> <li>Save the project</li> </ul>                                                                                                    |                        |
|                 | 11                                                 |                                                                                                    |                        |
|                 | 12                                                 |                                                                                                    |                        |

Refer to Section 10 of the User's guide.

# 7 Dialog boxes and error handling

Note

For online help in the RXT10, press <F1> in the error view.

#### 7.1 Tool installation

| Message                     | Cause                  | Action                |
|-----------------------------|------------------------|-----------------------|
| The system is not           | The path entered under | ОК                    |
| installed correctly. Please | System properties      | Complete the          |
| add the directory           | > Environment          | System properties     |
| LonWorks\Bin <b>to your</b> | is not correct         | > Environment path:   |
| "Path" environment          |                        | C:\Lonworks\Bin       |
| variable and restart the    | The files NMSndMsg.ocx | Register NMSndMsg.ocx |
| computer.                   | and LNS_FTP.ocx are    | and LNS_FTP.ocx with  |
|                             | not in the registry    | regsvr32. DOS         |
|                             |                        | command:              |
|                             |                        | regsvr32 NMSndMsg.ocx |
|                             |                        | regsvr32 LNS_FTP.ocx  |
|                             | LNS not installed      | Check whether the LNS |
|                             |                        | software is installed |
|                             |                        | under Control panel > |
|                             |                        | Add/Remove programs   |

### 7.2 Commissioning

| Message                                                                                                    | Cause                                                                                                    | Action                                                                                              |
|----------------------------------------------------------------------------------------------------|----------------------------------------------------------------------------------------------------|----------------------------------------------------------------------------------------------------|
| RXT cannot connect: the<br>network interface is being<br>used by xxx                                                           | The LON network<br>interface is being used by<br>another user.                                                                                    | Please wait until the<br>other application has<br>finished using the<br>network interface.          |
| No object selected                                                                                                    | For networks with several<br>segments, you need to<br>specify the segment to<br>which the tool is<br>connected.                                   | <b>OK</b><br>Select segment. If no<br>segment is selected, the<br>connection will be<br>terminated. |
| Could not open project<br>file. Make sure the file is<br>not being used by<br>another application.                             | The project file has been<br>opened by another tool<br>(e.g. MS Access)                                                                           | <b>OK</b><br>Close the program which<br>opened the project file.                                    |
| There is already a<br>binding to this project, but<br>the LNS database is<br>missing. Do you want to<br>create a new database? | The project has been reset                                                                                                    | Confirm with <b>YES</b>                                                                             |
|                                                                                                    | Instead of creating a<br>backup of the project,<br>only the project file was<br>copied.                                                           | No<br>Obtain a backup copy<br>and use this project. New<br>> Connect.                               |
| Master device has a bad<br>magic key. Are you sure<br>you want to continue?                                                    | The checksum in the MD<br>does not match the one<br>in the project. The MD is<br>corrupt, or there is<br>another user working with<br>the project | Yes / No<br>Ensure that this is the<br>current project<br>Update MD or<br>Clear MD image            |
| Invalid Private data file<br>Are you sure you want to<br>continue?                                                             | The data in the MD does not match the project;                                                                                                    | <b>Yes / No</b><br>Re-install MD                                                                    |

| Message                                                                                                    | Cause                                                                                                    | Action                                                                                                |
|----------------------------------------------------------------------------------------------------|----------------------------------------------------------------------------------------------------|----------------------------------------------------------------------------------------------------|
| Timestamp mismatch!<br>Are you sure you want to                                                                                                    | The project was not<br>saved after the last                                                                                                    | Yes: loading current project into MD.                                                                 |
| continue?<br>(Update master device<br>with selected project?)                                                                                              | connection.<br>Old backup. The MD has<br>since been changed.                                                                                                    | NO: Establishing<br>connection without<br>updating the MD.<br>Cancel: Connection<br>terminated        |
| Validation found that MD<br>data is inconsistent with<br>device with module No.<br>xxx. Do you want to try to<br>update the MD with the<br>available data? | If the response to the<br>Incorrect time-stamp<br>error was Yes, the<br>modules being updated<br>are displayed.                                                                                                    | Yes / No<br>Yes to update MD                                                                          |
| The device with<br>NeuronID xxx is already<br>in this project. Please<br>select a new device.                                                              | An attempt is being made<br>to install a device which<br>already exists in the<br>project database.                                                                                                    | <b>OK</b><br>Check that the correct<br>device is being installed                                      |
| Cannot communicate<br>with Master Device!                                                                                                    | <ul> <li>Check the cable,<br/>power supply and<br/>battery.</li> <li>MD busy, no<br/>response, cable not<br/>plugged in correctly.</li> <li>Wrong project.</li> <li>Bus problems (bus<br/>overload, termination<br/>resistance, bus<br/>connector with loose<br/>contact etc.)</li> </ul> | Abort / Retry / Ignore<br>Check for all the<br>suggested causes                                       |
| No project information<br>found in the master<br>device. The master<br>device is not installed or<br>there is a communication<br>problem.                  | Power failure with faulty battery                                                                                                    | Abort / Retry / Ignore<br>Check the power supply<br>and the battery. Re-install<br>the master device. |

| Message                                                                                                    | Cause                                                                                                    | Action                                                                                                    |
|----------------------------------------------------------------------------------------------------|----------------------------------------------------------------------------------------------------|----------------------------------------------------------------------------------------------------|
| xxx devices are<br>integrated into this<br>project, but you can only<br>integrate yyy devices with<br>the selected master<br>device. | The new master device<br>you have selected (PXR)<br>cannot accommodate the<br>number of devices<br>already set up (change<br>from PXR12 to PXR11). | <b>OK</b><br>Integrate fewer devices<br>or select PXR12 as the<br>master device                                   |
| Could not save project<br>under C:\xx                                                                                                | The project is write-<br>protected because it was<br>copied from a CD.                                                                             | <b>OK</b><br>Remove the<br>write-protection from the<br>project file.                                             |
| Could not open LNS<br>network and/or system.<br>Invalid parameter values<br>(subsystem: NS, 44#)                                     | LNS will not enable the file "db".                                                                                                    | OK<br>Save project<br>Important:<br>Reboot the RXT tool.<br>(LNS will enable the data<br>after the next restart). |

#### 7.3 Service errors

| Message                                                                                                    | Cause                                                                                                    | Action                                                                                                    |
|----------------------------------------------------------------------------------------------------|----------------------------------------------------------------------------------------------------|----------------------------------------------------------------------------------------------------|
| Replace device:<br>Error preparing to replace<br>device                                                                                | Could not initialize the<br>new device to be<br>replaced.                                                                                | <b>OK</b><br>Initialize the device in a<br>test project, to check<br>basic operation. Check<br>the cable.                                            |
| Error replacing device!                                                                                                    | Could not download settings into new device.                                                                                             | OK<br>Repeat the process.<br>If this does not help: Test<br>the device by<br>commissioning it in a<br>separate project (function<br>test)            |
|                                                                                                    | The new device could not be registered in the master device.                                                                             | <b>OK</b><br>Check the master device<br>and then repeat the<br>process.                                                                              |
| No network interface<br>selected! Are you sure<br>you want to continue<br>without a network<br>connection?                             | No network interface<br>selected in the <b>Tools &gt;</b><br><b>Options</b> menu.                                                        | Yes / No<br>This may be intentional<br>(to reduce waiting time on<br>the site).<br>If not, select the network<br>interface under Tools ><br>Options. |
| Do you want to read the<br>device information from<br>the network?                                                                     | When re-installing the<br>MD, the device data<br>needed by the master<br>device can be read from<br>the network or from the<br>database. | Yes / No<br>Read from network: The<br>database will be updated<br>again.<br>Reading from the<br>database is faster.                                  |
| The project has been<br>updated from a previous<br>version. If you save the<br>project now, you may not<br>be able to open it with the |                                                                                                    | <b>OK</b><br>To keep the old project,<br>save the new project<br>under a new name.                                                                   |

| Message                  | Cause                     | Action                    |
|--------------------------|---------------------------|---------------------------|
| old version of the tool. |                           |                           |
| Do you want to append    | Network test              | Yes / No / Cancel         |
| data to xxx?             | > Backup. If you click    | If you choose not to      |
|                          | Cancel, you will be asked | append the new data,      |
|                          | for a new file name.      | then the old data in the  |
|                          |                           | file will be overwritten. |

#### 7.4 Special engineering notes

| Message                                                                                                    | Cause                                                                                                    | Action                                                                                                    |
|----------------------------------------------------------------------------------------------------|----------------------------------------------------------------------------------------------------|----------------------------------------------------------------------------------------------------|
| A template named "xxx"<br>already exists. If you<br>overwrite this template,<br>the changes you made<br>will apply to ALL bindings<br>made with this template.<br>Do you want to overwrite<br>it? | Warning! Existing<br>bindings will also be<br>changed.                                                   | Yes / No<br>Rename the binding if<br>there is any doubt as to<br>whether or not this<br>binding is already being<br>used. |
| No space for xxx more device(s).                                                                                                    | <b>Paste special</b> :<br>More than 150 devices<br>have been created.                                    | <b>OK</b><br>Create fewer devices, or<br>create a second project                                                          |
| Network interface xxx not<br>found! Cannot connect.<br>Do you want to continue<br>preparing the database?                                                                                         | A network interface<br>previously installed on<br>this computer is no longer<br>present.                 | <b>OK / Cancel</b><br>Select or install a new<br>network interface                                                        |
| Master device limits<br>exceeded (xxx > yyy data<br>points).                                                                                                    | Only 889 data points are<br>allowed<br>(total 900 data points, of<br>which 11 reserved for<br>NIDES-RX). | OK<br>Modify binding template;<br>Use fewer network<br>variables;<br>Use fewer devices;<br>Create a second project.       |

| Message                                                                                                    | Cause                                                                                                    | Action                                                                                                    |
|----------------------------------------------------------------------------------------------------|----------------------------------------------------------------------------------------------------|----------------------------------------------------------------------------------------------------|
| Device xxx has more<br>than yyy network<br>variables bound to the<br>master device!                                                                                                    | More than 25 network<br>variables per binding<br>template (or several<br>binding templates<br>between device and<br>master device).                                               | <b>OK</b><br>Modify binding template.                                                                                                    |
| Project validation failed!<br>You may have loaded the<br>wrong database, or are<br>not properly connected to<br>the network. If you are<br>absolutely sure that the<br>right database is loaded,<br>click <b>Yes</b> . Otherwise click<br><b>No</b> . | The data in the master<br>device does not match<br>the data in the open<br>project:<br>An old version of the<br>project is open, or the<br>project was modified on<br>another PC. | Yes / No<br>If you are sure you are<br>working with the right<br>project, click YES to<br>update the master<br>device.<br>Clicking NO terminates<br>the network connection. |
| One or more remote servers have been found.                                                                                                    | More than one LNS-<br>based tool is connected<br>to the network.                                                                                                    | OK<br>Check that only one<br>LNS-based tool is<br>connected to the network.                                                                                                 |
| The master device<br>cannot be the source for<br>a binding.                                                                                                    | Tree view:<br>Master device is marked<br>as source                                                                                                    | <b>OK</b><br>Draw binding from RXC<br>device to master device                                                                                                    |

| Message                                                                                                    | Cause                                                                                                    | Action                                                                                                    |
|----------------------------------------------------------------------------------------------------|----------------------------------------------------------------------------------------------------|----------------------------------------------------------------------------------------------------|
| The locations are not<br>unique. Deleting<br>integration files!                                                                                               | Locations do not have<br>unique definitions, or<br>syntax is faulty.                                                                                   | <b>OK</b><br>Enter unique locations.                                                                                                    |
|                                                                                                    | Note: Unique location<br>strings are only required<br>with VISONIK. The check<br>for unique strings can be<br>disabled in the <b>Options</b><br>menu.) |                                                                                                    |
| Some devices/routers<br>have been marked in<br>preparation for a move,<br>but have not been<br>moved. Do you still want<br>to disconnect from the<br>network? | In the engineering<br>process, devices were<br>moved to other<br>segments, or segments<br>were linked to other<br>routers.                             | Yes / No<br>These changes must also<br>be carried out in the<br>network. If you<br>disconnect from the<br>network now, the<br>changes prepared will not<br>be carried out. |

Siemens Schweiz AG Building Technologies Gubelstrasse 22 CH-6301 Zug, SWITZERLAND Tel. +41 41-724 24 24 Fax +41 41-724 35 22 www.sbt.siemens.com

© 2005 Siemens Schweiz AG Subject to alteration